## User Guide for Payment Through SBI e-Pay in Grips 2.0

Process Flow – SBIePay Online Payment Process in GRIPS 2.0

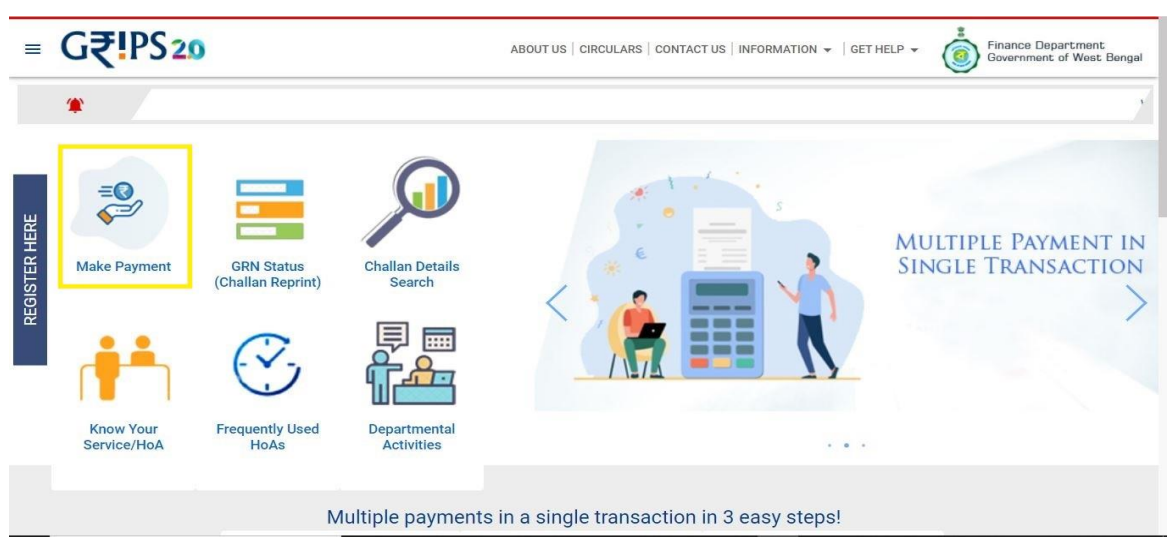

<u>STEP1:-</u>For making payment through GRIPS 2.0, Depositor will visit GRIPS 2.0 portal page byusing the URL <u>https://wbifms.gov.in/GRIPS2/</u>and click on Make payment.

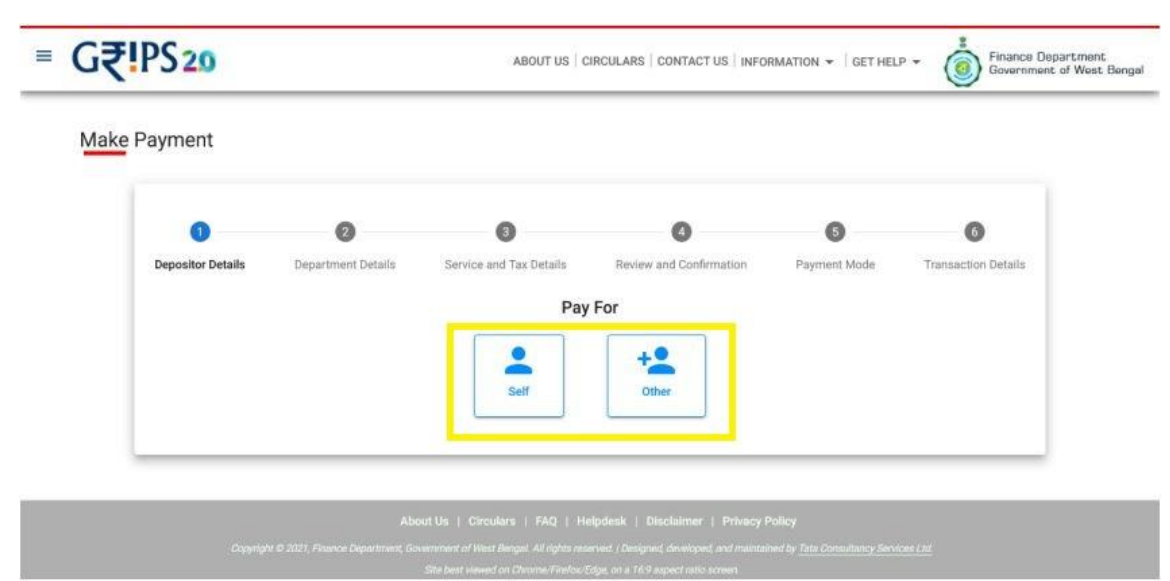

STEP-2:- Depositor will select Self/Other, for who they are paying for.

| ake P | ayment            |                    |                                 |                         |              |                     |
|-------|-------------------|--------------------|---------------------------------|-------------------------|--------------|---------------------|
|       | 0                 | 0                  | 3                               | 0                       | 6            | 6                   |
|       | Depositor Details | Department Details | Service and Tax Details Pay for | Review and Confirmation | Payment Mode | Transaction Details |
|       | Depositor         | Name *             |                                 | Mobile Number *         |              |                     |
|       | Phone Nu          | mber               |                                 | Email                   |              |                     |
|       | Address1          |                    |                                 | Address2                |              |                     |
|       | State             |                    |                                 | Pincode *               |              |                     |
|       |                   |                    | BACK                            | NEXT                    |              |                     |

<u>STEP3:-</u>On opening the next step, 'depositors detail' have to be filled up.

| G₹!PS20   |                                                                                                    |                                  | ABOUT US   CIR                                                                 | RCULARS   CONTACT US   INFOR                                                                                                    | MATION 👻   GET HELP                 | Finance Depart<br>Government of V                                         |
|-----------|----------------------------------------------------------------------------------------------------|----------------------------------|--------------------------------------------------------------------------------|----------------------------------------------------------------------------------------------------|-------------------------------------|---------------------------------------------------------------------------|
| Mak       | e Payment                                                                                                    |                                  |                                                                                |                                                                                                    |                                     |                                                                           |
|           | Contraction Depositor Details                                                                                          | 2<br>Department Details          | 3<br>Service and Tax Details                                                   | Review and Confirmation                                                                                                    | 5<br>Payment Mode                   | 6<br>Transaction Details                                                  |
|           |                                                                                                    |                                  | You are paying f                                                               | for: Ronit Roy                                                                                                    |                                     |                                                                           |
|           |                                                                                                    |                                  | Select Organi                                                                  | zation Type                                                                                                    |                                     |                                                                           |
|           |                                                                                                    |                                  | Govt                                                                           | Non-Govt                                                                                                    |                                     |                                                                           |
|           |                                                                                                    |                                  |                                                                                |                                                                                                    |                                     |                                                                           |
| G₹        | e Payment                                                                                                    | or 2012, preance Department, Gor | ABOUT US C                                                                     | IRCULARS   CONTACT US   INFO                                                                                                    | RMATION - GET HE                    | P - Finance Depa<br>Bovernment o                                          |
| G₹<br>Mak | e Payment                                                                                                    | 2<br>2                           | ABOUT US   C                                                                   | IRCULARS   CONTACT US   INFO                                                                                                    | IRMATION + GET HEI                  | P - Bowernment o                                                          |
| G₹<br>Mak | e Payment                                                                                                    | 2<br>Department Details          | ABOUT US ( C<br>S<br>Service and Tax Details                                   | IRCULARS   CONTACT US   INFO                                                                                                    | IRMATION + GET HEI                  | P • Transaction Details                                                   |
| G₹<br>Mak | e Payment<br>Depositor Details                                                                                         | ©<br>Department Details          | ABOUT US ( C<br>Service and Tax Details<br>You are paying                      | IRCULARS   CONTACT US   INFO                                                                                                    | RMATION + GET HE                    | P • P Finance Gepe<br>Bowernmert o<br>Dowernmert o<br>Transaction Details |
| G₹<br>Mak | e Payment<br>Coordination<br>e Payment<br>Coordination<br>Depositor Details                                            | ©<br>Department Details          | ABOUT US ( c<br>Service and Tax Details<br>You are paying<br>Organization Type | G<br>Review and Confirmation<br>g for: Ronit Roy<br>@ Govt II: Non-Govt                                                                             | RMATION +   GET HEI                 | P • Finance Depa<br>Downment of<br>Downment of<br>Transaction Details     |
| G₹<br>Mak | e Payment<br>Depositor Details                                                                                         | Department Details               | ABOUT US ( C<br>Service and Tax Details<br>You are paying<br>Organization Type | Review and Confirmation<br>for: Ronit Roy<br>Service *                                                                                              | RMATION + GET HE                    | P • Transaction Details                                                   |
| Mak       | e Payment<br>Depositor Details<br>Department                                                                           | ©<br>Department Details          | ABOUT US ( C<br>Service and Tax Details<br>You are paying<br>Organization Type | arculars   contact us   INFO<br>Beview and Confirmation<br>g for: Ronit Roy<br>Service *                                                            | RMATION + GET HEI                   | P • Finance Depa<br>Dovernment of<br>Dovernment of<br>Transaction Details |
| Mak       | e Payment<br>Depositor Details<br>Department<br>User Type                                                              | Department Details               | ABOUT US { C<br>Service and Tax Details<br>You are paying<br>Organization Type | REVIEW and Confirmation<br>Review and Confirmation<br>a for: Ronit Roy<br>Covt Row<br>Service *<br>Reference Number                                 | RMATION + GET HE                    | P • Transaction Details                                                   |
| G₹<br>Mak | EPayment<br>Payment<br>Pepositor Details<br>Deportment<br>User Type                                                    | Department Details               | ABOUT US ( C<br>Service and Tax Details<br>You are paying<br>Organization Type | Review and Confirmation<br>g for: Ronit Roy<br>Service *<br>Reference Number *                                                                      | RMATION + GET HEI                   | P • Finance Depa<br>Dovernment of<br>Dovernment of<br>Transaction Details |
| G₹<br>Mak | EPayment<br>Payment<br>Compositor Details<br>Depositor Details<br>User Type<br>From Date                               | Department Details               | ABOUT US ( C<br>Service and Tax Details<br>You are paying<br>Organization Type | Review and Confirmation<br>a Gover The Non-Gover<br>Service *<br>Reference Number *<br>To Date                                                      | RMATION ~   GET HEI<br>Payment Mode | P                                                                         |
| G₹<br>Mak | EPayment<br>Payment<br>Pepositor Details<br>Deportment<br>User Type<br>From Date<br>Date format                        | Department Details               | ABOUT US ( C<br>Service and Tax Details<br>You are paying<br>Organization Type | Review and Confirmation<br>a for: Renit Roy<br>Service *<br>Reference Number *<br>To Date<br>Date format: DD/MM/YYY                                 | RMATION + GET HEI                   | P                                                                         |
| ■ G₹      | EPayment<br>Payment<br>Payment<br>Depositor Details<br>Deportment<br>User Type<br>From Date<br>Date format:<br>Remarks | Department Details               | ABOUT US ( C<br>Service and Tax Details<br>You are paying<br>Organization Type | IRCULARS   CONTACT US   INFO<br>Beview and Confirmation<br>g for: Ronit Roy<br>Service *<br>Reference Number 1<br>To Date<br>Date format: DD/MM/YYY | RMATION ~   GET HEI<br>Payment Mode | P • Transaction Details                                                   |
| ■ G₹      | EPayment  Payment  Pepositor Details  Deportment User Type  From Date Date format: Remarks                             | Department Details  nt Name *    | ABOUT US ( C<br>Service and Tax Details<br>You are paying<br>Organization Type | Review and Confirmation<br>Review and Confirmation<br>for: Ronit Roy<br>C. Govi Date<br>Reference Number 1<br>To Date<br>Date format: 00/MM/YYY     | RMATION ~   GET HEI                 | P                                                                         |
| G₹<br>Mak | EPayment<br>Payment<br>Pepositor Details<br>Deportment<br>User Type<br>From Date<br>Date format:<br>Remarks            | Department Details  nt Name *  * | ABOUT US { C                                                                   | Review and Confirmation<br>Review and Confirmation<br>g for: Ronit Roy<br>Service *<br>Reference Number *<br>To Date<br>Date format: DD/MM/YYY      | RMATION + GET HEI                   | P                                                                         |

<u>STEP4:-</u>On clicking the Next button, the depositor has to select the organization type they are paying to, and subsequently has to fill the Department/Local body Details.

| Make                         | Payment                                               |                                    |                                                                                     |                                                       |                                  |                          |       |
|------------------------------|-------------------------------------------------------|------------------------------------|-------------------------------------------------------------------------------------|-------------------------------------------------------|----------------------------------|--------------------------|-------|
|                              | 🥏<br>Depositor Details                                | Ø<br>Department Details            | Service and Tax Details<br>Paying for: Ronit Roy   Dep                              | Review and Contemption<br>artment: 001   Service: 001 | Payment Mode                     | 6<br>Transaction Details |       |
|                              |                                                       | 1                                  | Fill in specific payment details                                                    | for up to 6 sub-services below:                       |                                  |                          |       |
|                              | Professional Tax                                      |                                    | .2000                                                                               |                                                       |                                  | ~                        |       |
|                              | Sub-Ser                                               | vice *                             |                                                                                     | HoA Description *                                     |                                  |                          |       |
|                              | Head of                                               | f Account *                        |                                                                                     | Amount *                                              |                                  |                          |       |
|                              | Casmar                                                | A<br>1 & 2127, Finance Department, | BACK<br>bowt Use   Circulture   FAQ   He<br>Streament of Heat Serger All rights rea | next                                                  | ulicy<br>Taka Consultancy Server | Order Total: ₹ 2000      |       |
| 0                            |                                                       | 0                                  | 0                                                                                   | 4                                                     | 5                                |                          |       |
| epositor De                  | etails Departn                                        | nent Details                       | Service and Tax Details                                                             | Review and Confirmatio                                | n Payment                        | Mode Transaction         | Detai |
|                              | Please review the                                     | details carefully belo             | w, and click "Verified and Ch                                                       | ecked" if you are satisfied tha                       | at all information is r          | reflected correctly.     |       |
| Depo<br>Depo<br>Swag<br>Addr | ositor Details<br>ositor Name<br>gat Mohanty<br>ress2 | Mobile No.<br>7407889381           | Phone No.                                                                           | Email                                                 | Ad<br>hal                        | dress1<br>Idia           |       |
| 1. Dir                       | ectorate of Commerc                                   | cial Tax   Com Tax6                | ₹120                                                                                |                                                       |                                  |                          | ~     |
|                              |                                                       |                                    | TOTAL                                                                               | ₹120                                                  |                                  |                          |       |
|                              |                                                       |                                    | Rupees One Hundre                                                                   | ed And Twenty only                                    |                                  |                          |       |
|                              |                                                       |                                    | Verified a                                                                          | and checked                                           |                                  |                          |       |
|                              |                                                       |                                    |                                                                                     |                                                       |                                  |                          |       |

<u>STEP5:-</u>After hitting next, the Depositor has to enter the services and the subservices, here in Grips 2.0 there is a facility to do multiple payments to different services and only one single amount will be debited. Then the Depositor has to review and confirm the services/sub-services added by them and click next.

| ke Payment Depositor Details Department | 3 4 5 6<br>nt Details Service & Tax Details Review & Confirmation Make Payment GRN Details |
|-----------------------------------------|--------------------------------------------------------------------------------------------|
| PAYMENT MODE                            |                                                                                            |
| SBIePay     SBIePay     Online Payment  | Choose your Bank Total - Rs.200 (Rupees Two Hundred Only) State Bank of India              |
| Counter Payment                         |                                                                                            |
| Debit Card Payment                      |                                                                                            |
| AV NEFT/ECS/RTGS                        |                                                                                            |
|                                         | BACK                                                                                       |
|                                         |                                                                                            |

**STEP6:** Depositors/Tax Payers shall select the SBIePay tab, under payment mode and click next.

| Depositor D    | etails        |                      |           |              |          |   |
|----------------|---------------|----------------------|-----------|--------------|----------|---|
| Depositor Na   | me            | Mobile No.           | Phone No. | Email        | Address1 |   |
| Swagat Moha    | anty          | 7407889381           |           |              | haldia   |   |
| Address2       |               |                      |           |              |          |   |
| Transaction    | Details       |                      |           |              |          |   |
| GRIPS Payme    | ent ID        | Transaction          | Date      | Payment Mode | Bank     |   |
| 1101202250     | 23188868      | 11/01/2022           | 14:05:38  | SBI Epay     | SBI EPay |   |
| 1. Directorate | of Commercial | Tax   Com Tax6   ₹12 | 20        |              |          | ~ |

**<u>STEP7</u>**: Depositor shall now confirm the payment details and Press "Pay Now". Then they will be redirected to the bank payment page.

## **Debit / Credit Card Payment**

**Step 8:** Depositor will select the option from the available payment options on the SBIePay page-Debit /credit Card and Internet Banking. On selection of Debit /Credit card option the system will provide fields to enter credentials for authorizing the transaction. After putting card detail and depositor shall click on "Pay Now".

| <b>OSBIePay</b>   | About us Contact us                                                                                                    | Finance Department                                                    |  |
|-------------------|----------------------------------------------------------------------------------------------------|-----------------------------------------------------------------------|--|
| Payment Details   |                                                                                                    |                                                                       |  |
| Debit/Credit Card | Please enter your card details                                                                                         | Order Summary                                                         |  |
| Internet Banking  | Card Number<br>4385 8770 1148 1987<br>VISA                                                                             | Order No.:<br>192019200012971858                                      |  |
|                   | Expiry Date/Valid Thru         CVV/CVC           April (04)         •         2020         •         ••••         •••• | Merchant Name:<br>GRIPS Finance Dept West                             |  |
|                   | Name of the card holder Test Name                                                                                      | Amount: 3.00                                                          |  |
|                   | Pay Now                                                                                                    | Processing fee: 0.00 INR                                              |  |
|                   |                                                                                                    | Total: 3.00 INR                                                       |  |
|                   |                                                                                                    | Visit https://www.sbiepay.com to know the status of your transaction. |  |

<u>Step 9:</u>,An OTP has been sent to your registered mobile.After entering OTP ,depositor shall press "Next"

| citi CitiBank Authentication - Google Chrome |                            |                                                                                                    | – 6 × |
|----------------------------------------------|----------------------------|----------------------------------------------------------------------------------------------------|-------|
| Citigroup Inc. [US]   https://www.citibank.c | co.in/AcsAuthentication    | ervice/authentication/initiate                                                                      | 07    |
| Verifi<br>by V                               | 09 May 2019 05:0           | 206 <b>Cîti</b>                                                                                     |       |
|                                              | Card Number                | CX 1908                                                                                             |       |
|                                              | Merchant<br>wbfims SBIePay | An OTP has been sent to your registered mobile                                                      |       |
|                                              | Amount<br>INR 3.00         | Click here if you have not received an OTP                                                          |       |
| cftba                                        | ank<br>Proom               | Citigroup Privacy Promise Terms, Conditions, Caveats and small print<br>Copyright @ 2015, Citigroup |       |
|                                              |                            |                                                                                                    |       |

## **Internet Banking**

| SBIePay - Google Chrome                                     | Please Select                                                                                                    | - n x                                                                              |
|-------------------------------------------------------------|----------------------------------------------------------------------------------------------------|------------------------------------------------------------------------------------|
| A STATE PANK OF INDIA (INI ) https://www.chienou.com/cosure | Allahabad Bank - Retail                                                                                                    |                                                                                    |
| • SBIePay                                                   | Andria Bank - Corporate<br>Andria Bank - Corporate<br>Axis Bank<br>Bank of Baroda<br>Bank of India<br>Bank of Maharashtra<br>Bharat Bank<br>Canara Bank<br>Canara Bank | Finance Department<br>Government of West Bengal                                    |
| Payment Details                                             | Central Bank of India - Retail<br>City Union Bank                                                                                                    | Ţ                                                                                  |
| Debit/Credit Card                                           | Corporation Bank<br>DCB Bank Personal<br>Dena Bank                                                                                                    | Order Summary                                                                      |
| Thernet Banking                                             | Deutsche bank<br>Dhanlaxmi Bank-Corporate<br>Dhanlaxmi Bank-Retail                                                                                                    | Order No.:<br>192019200012973708                                                   |
|                                                             | Pay Now                                                                                                    | Merchant Name:<br>GRIPS Finance Dept West<br>Bengal                                |
|                                                             | Cano                                                                                                    | el Amount: 3.00<br>Processing fee:                                                 |
|                                                             |                                                                                                    | GST:                                                                               |
|                                                             |                                                                                                    | Total:<br>Visit https://www.sblepay.com to<br>know the status of your transaction. |

On selection of Internet Banking ,a list of banks will be available in dropdown list.

Select the banks from which you want pay and click on "Pay now"

| SBIePay - Google Chrome                               |                                              | ×                                                                     |
|-------------------------------------------------------|----------------------------------------------|-----------------------------------------------------------------------|
| STATE BANK OF INDIA [IN]   https://www.sbiepay.com/se | cure/AggregatorHostedListener#no-back-button |                                                                       |
| <b>O</b> SBlePay                                      | About us. Confact us                         | Finance Department<br>Government of West Bengal                       |
| Payment Details                                       |                                              |                                                                       |
| Debit/Credit Card                                     | Popular Banks                                | Order Summary                                                         |
| internet Banking                                      | All Banks                                    | Order No.:<br>192019200012973708                                      |
|                                                       | HDFC Retail Bank                             |                                                                       |
|                                                       |                                              | Merchant Name:<br>GRIPS Finance Dept West<br>Bengal                   |
|                                                       | Pay Now                                      |                                                                       |
|                                                       | Cancer                                       | Amount: 3.00                                                          |
|                                                       |                                              | Processing fee: 0.00 INR                                              |
|                                                       |                                              | 3.00 INR                                                              |
|                                                       |                                              | Iotal:                                                                |
|                                                       |                                              | Visit https://www.sbiepay.com to know the status of your transaction. |

Finally it will redirect to your net banking login page of your bank and make payment as usual.

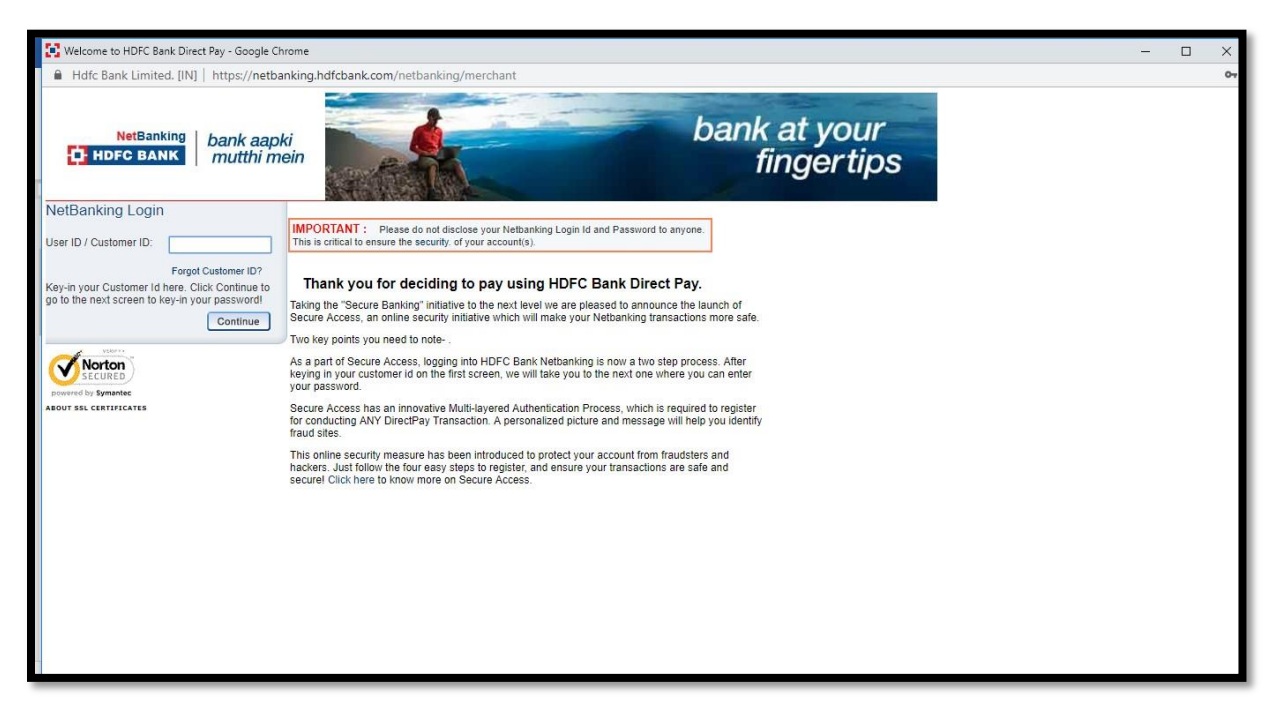